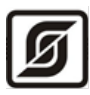

# Модуль MODBUS - DMX512 «M-DMX»

Руководство по эксплуатации

ЕСАН.426469.016РЭ

Редакция версия 3

# EHC

©МНПП САТУРН, 2025

# Содержание

| Назначение                          |
|-------------------------------------|
| Основные технические характеристики |
| Выполняемые функции4                |
| Конструкция                         |
| Разъемы                             |
| Схема подключения                   |
| Индикация                           |
| Устройство и работа                 |
| Маркировка и пломбирование          |
| Упаковка                            |
| Комплектность                       |
| Указания мер безопасности           |
| Монтаж                              |
|                                     |
| Порядок работы10                    |
| Порядок работы10<br>Включение       |
| Порядок работы                      |
| Порядок работы                      |
| Порядок работы                      |
| Порядок работы                      |
| Порядок работы                      |
| Порядок работы                      |
| Порядок работы                      |
| Порядок работы                      |
| Порядок работы                      |
| Порядок работы                      |

#### Назначение

Модуль MODBUS - DMX512 «M-DMX» (далее – модуль DMX) предназначен для преобразования команд внешнего устройства управления в формате протокола MODBUS, подключенного к порту RS-485, в сигналы двух портов сети DMX512, к которым подключены декодеры различного светового оборудования. Модуль DMX также реализует функции контроллера, т.е. может автономно управлять световым оборудованием в соответствии с сценарием, записанным в его энергонезависимую память. Внешний вид модуля DMX показан на рисунке 1.

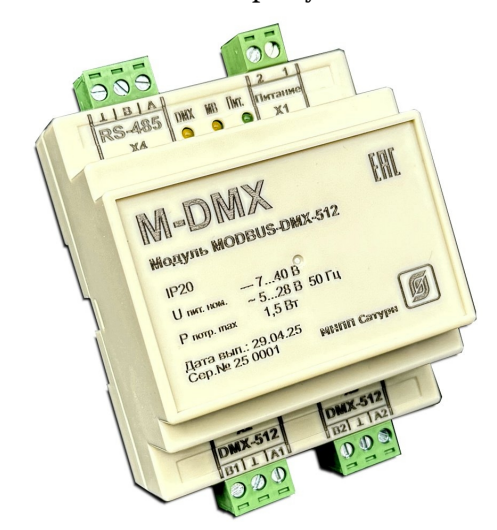

Рисунок 1 - Внешний вид модуля DMX

Модуль DMX выполняет функции DMX–контроллера и обеспечивает управление светотехническим оборудованием (СТО) по двум каналам DMX512, имеющим гальваническое разделение цепей (рисунок 1). Модуль DMX не поддерживает функцию двухстороннего обмена DMX512. Для работы модуля DMX требуется внешний источник постоянного напряжения 12 В или 24 В.

Область применения - в составе автоматизированных систем управления освещением: архитектурно - художественным, сценическим и проч.

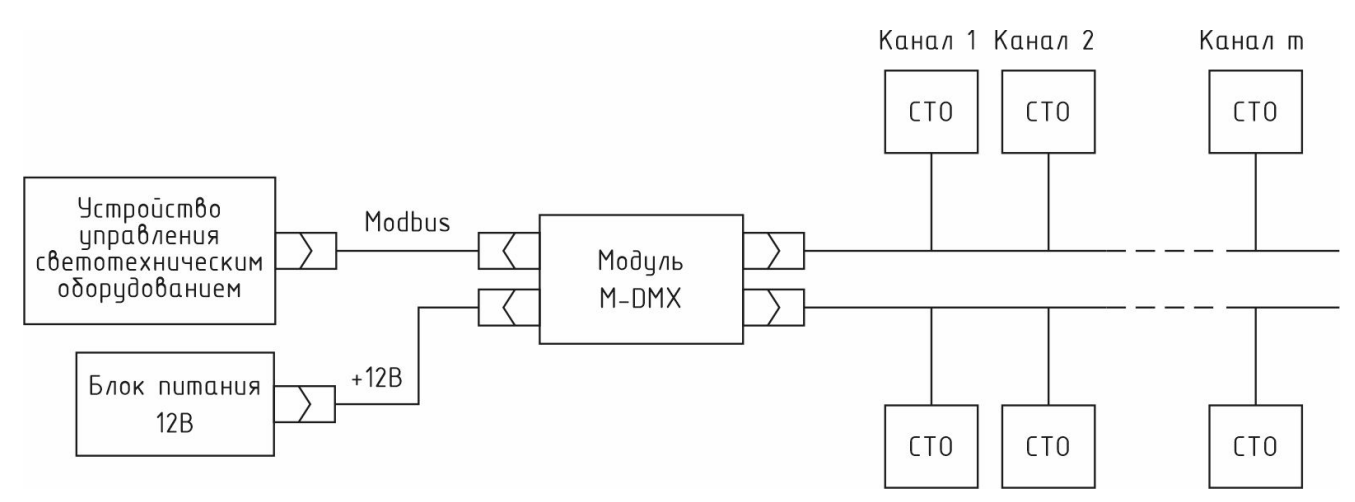

Рисунок 1 – Структурная схема управления светотехническим оборудованием

# Основные технические характеристики

Основные технические характеристики модуля DMX приведены в таблице 1.

|                                                             | Таблица 1     |  |  |  |
|-------------------------------------------------------------|---------------|--|--|--|
| Характеристика                                              | Значение      |  |  |  |
| 1. Интерфейс и протокол для подключения:                    |               |  |  |  |
| - управляющего устройства                                   | RS-485 MODBUS |  |  |  |
| - управляемых устройств RS-485 DMX                          |               |  |  |  |
| 2. Количество портов управления DMX512                      | 2             |  |  |  |
| 3. Количество каналов управления DMX512                     | 512           |  |  |  |
| 4. Порт последовательной передачи данных RS-485 MODBUS      |               |  |  |  |
| - скорость передачи данных, бит/с                           | 19200         |  |  |  |
| - выходное напряжение, В                                    | ±1,5          |  |  |  |
| - входное напряжение, В                                     | -7 +12        |  |  |  |
| - длина линии связи, км                                     | 1             |  |  |  |
| 5. Порт последовательной передачи данных RS-485 DMX512      |               |  |  |  |
| скорость передачи данных, бит/с                             | 250           |  |  |  |
| - выходное напряжение, В                                    | ±1,5          |  |  |  |
| - входное напряжение, В -7 +12                              |               |  |  |  |
| - длина линии связи, км 1                                   |               |  |  |  |
| - количество подключаемых устройств 32                      |               |  |  |  |
| 6. Емкость энергонезависимой памяти, кадров                 | 1024          |  |  |  |
| 7. Рабочий диапазон напряжения питания постоянного тока, В  | 7 - 40        |  |  |  |
| 8. Потребляемая мощность от источника питания, Вт, не более | 1,5           |  |  |  |
| 9. Степень защиты оболочки                                  | IP20          |  |  |  |
| 10. Рабочие условия эксплуатации:                           |               |  |  |  |
| - температура окружающего воздуха, °С -30+55                |               |  |  |  |
| - относительная влажность воздуха, %, при +25 °C до 80      |               |  |  |  |
| 11. Габаритные размеры, мм, не более                        | 70x96x58      |  |  |  |
| 12. Масса, кг, не более                                     | 0,5           |  |  |  |
| 13. Средняя наработка на отказ, ч, не менее 45000           |               |  |  |  |
| 14. Средний срок службы, лет, не менее                      | 12            |  |  |  |

# Выполняемые функции

Модуль DMX выполняет следующие функции:

- прием кадров от устройства управления СТО по интерфейсу RS-485 в формате протокола MODBUS;
- сохранение принятых кадров в энергонезависимой памяти с последующим их воспроизведением;
- формирование сигналов интерфейсов RS-485 в формате протокола DMX512 с

гальванической (оптической) развязкой для управления подключенным СТО;

- реализация различных световых эффектов (фейдинг и проч.);
- возможность записи в энергонезависимую память скриптовой программы управления DMX каналами, воспроизведения сценария управления СТО;
- контроль напряжения питания;
- светодиодная индикация подачи питания, передачи данных по интерфейсу MODBUS и DMX512.

#### Конструкция

Модуль DMX выполнен в виде моноблока с пластмассовым корпусом со съемной крышкой. Модуль DMX предназначен для установки на типовую DIN-рейку шириной 35 мм. На верхней и нижней сторонах корпуса расположены клеммники X1-X4 для подключения внешних устройств. На корпусе имеются светодиодные индикаторы «DMX», «MB», «Пит».

Габаритные размеры модуля DMX приведены на рисунке 2.

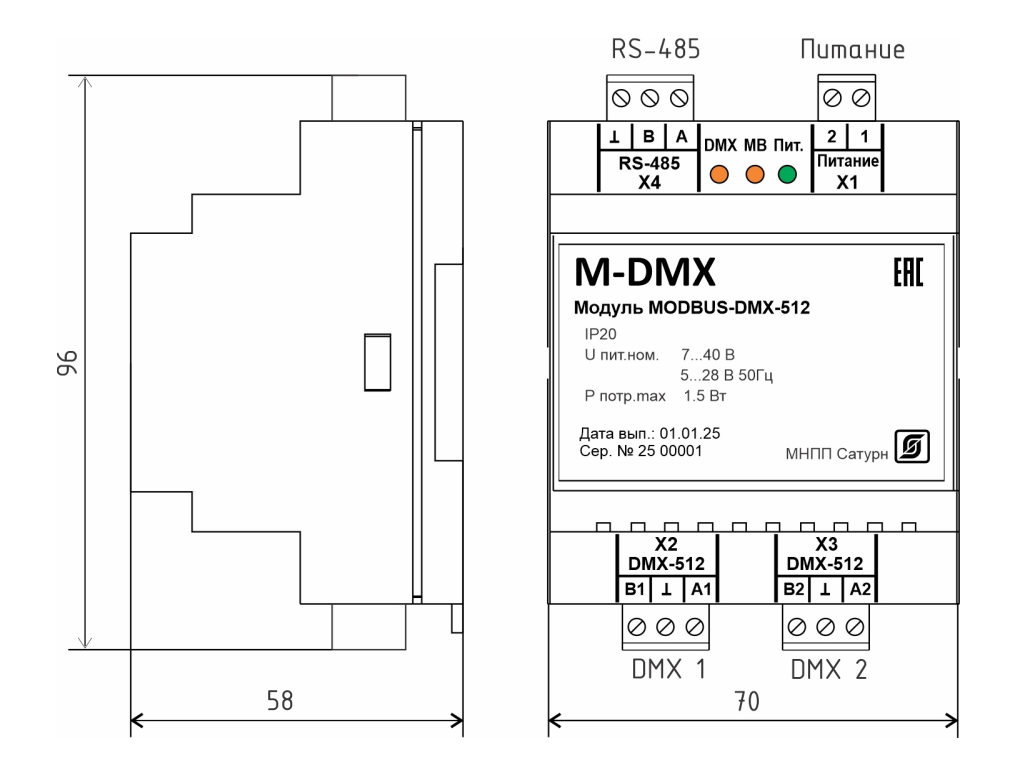

Рисунок 2 - Габаритные размеры модуля DMX

К разъемам X2, X3 подключаются управляемые светотехнические устройства с интерфейсом DMX512 (1 и 2 канал). К разъему X1 подключается источник постоянного напряжения 12 В или 24 В. К разъему X4 подключается внешнее управляющее устройство по интерфейсу RS-485.

### Разъемы

Назначение разъемов модуля DMX приведено в таблице 2.

|                 |          |         | Таблица 2                        |
|-----------------|----------|---------|----------------------------------|
| Наименование    | Разъем и | Обозна- | Описание                         |
| разъема         | номер    | чение   |                                  |
|                 | контакта | цепи    |                                  |
| Порт DMX512 (1) | X2 – 1   | B1      | Дифференциальный выход В         |
|                 | X2-2     |         | Сигнальная земля (изолированная) |
|                 | X2-3     | A1      | Дифференциальный выход А         |
| Порт DMX512 (2) | X3 – 1   | B2      | Дифференциальный выход В         |
|                 | X3 – 2   |         | Сигнальная земля (изолированная) |
|                 | X3 – 3   | A2      | Дифференциальный выход А         |
| Питание         | X1 – 1   | Power   | Вход внешнего источника питания  |
|                 | X1 – 2   | Power   | Вход внешнего источника питания  |
| RS-485          | X4 – 1   | А       | Дифференциальный вход/выход А    |
|                 | X4 – 2   | В       | Дифференциальный вход/выход В    |
|                 | X4 – 3   |         | Общий                            |

#### Схема подключения

К интерфейсу DMX512 допускается подключение до 32 приемных устройств (диммеры, осветители и проч.), расположенных в любом месте по длине кабеля 1 км. Допускаются Т-образные ответвления от линии длинной не более нескольких метров для подключения приемных устройств.

Для интерфейсов рекомендуется использовать экранированный кабель «витая пара» диметром жил не менее 0,4 мм и волновым сопротивлением 120 Ом. Экран кабеля подсоединить в одной точке к шине заземления. Для линии питания рекомендуется использовать кабель с диаметром жил не менее 0,5 мм длинной до 3 м.

Резисторы R\* установить на обоих концах линии интерфейса RS-485.

Как правило, согласующие резисторы R\* следует установить на удаленном от модуля конце линии у приемников интерфейса DMX512 (рисунок 3). Если модуль подключается не к концу линии, то резисторы R\* установить на обоих концах линии.

К разъему X1 подключается источник постоянного напряжения 12 В или 24 В и выходным током не менее 0,25 А.

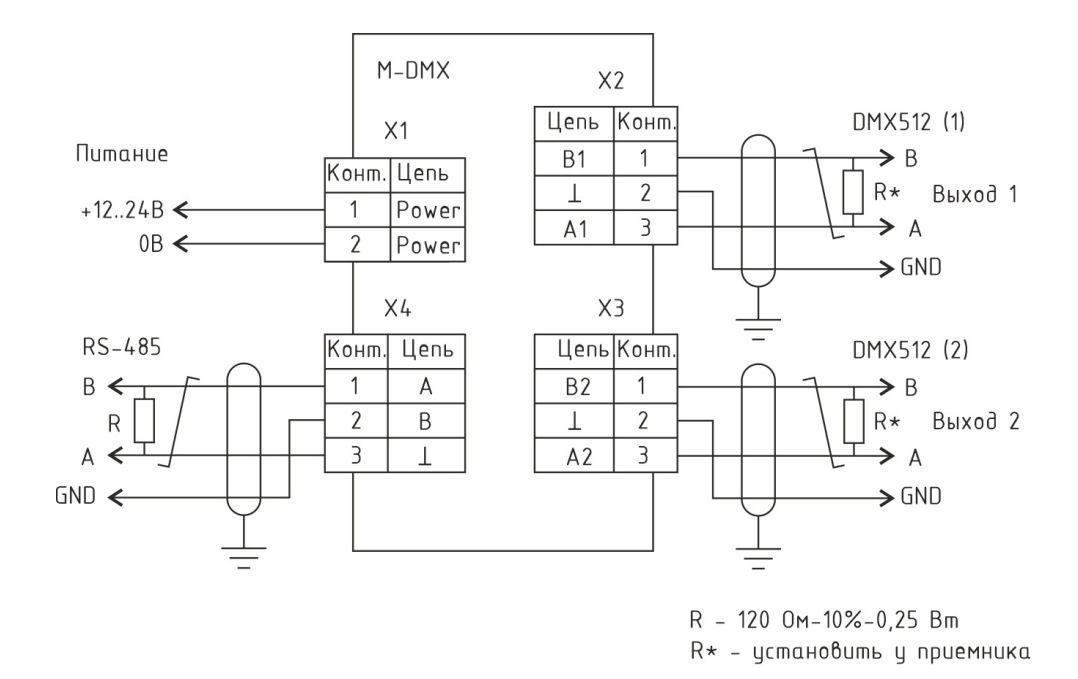

Рисунок 3 – Схема подключения модуля DMX

## Индикация

Назначение световых индикаторов модуля DMX приведено в таблице 3.

Таблица 3

| Индикатор,     | Состояние          | Описанио                             |
|----------------|--------------------|--------------------------------------|
| цвет           | индикатора         | Описание                             |
| DMX (желтый)   | Мигает             | Передача данных по интерфейсу DMX    |
|                | Не светится        | Нет активности интерфейса            |
| МВ (желтый)    | Мигает             | Передача данных по интерфейсу MODBUS |
|                | Не светится        | Нет активности интерфейса            |
| Пит. (зелёный) | Светится постоянно | Электропитание подано                |
|                | Не светится        | Нет электропитания                   |

# Устройство и работа

Модуль DMX выполнен на основе микроконтроллера с подключенными к нему компонентами периферии (рисунок 4). Модуль DMX функционально состоит из:

- микроконтроллера;
- перепрограммируемого постоянного запоминающего устройства (флеш-памяти);
- преобразователя интерфейса RS-485;
- гальванически разделенных преобразователей интерфейса DMX512 с преобразователями напряжения и стабилизаторами напряжения;
- узла питания.

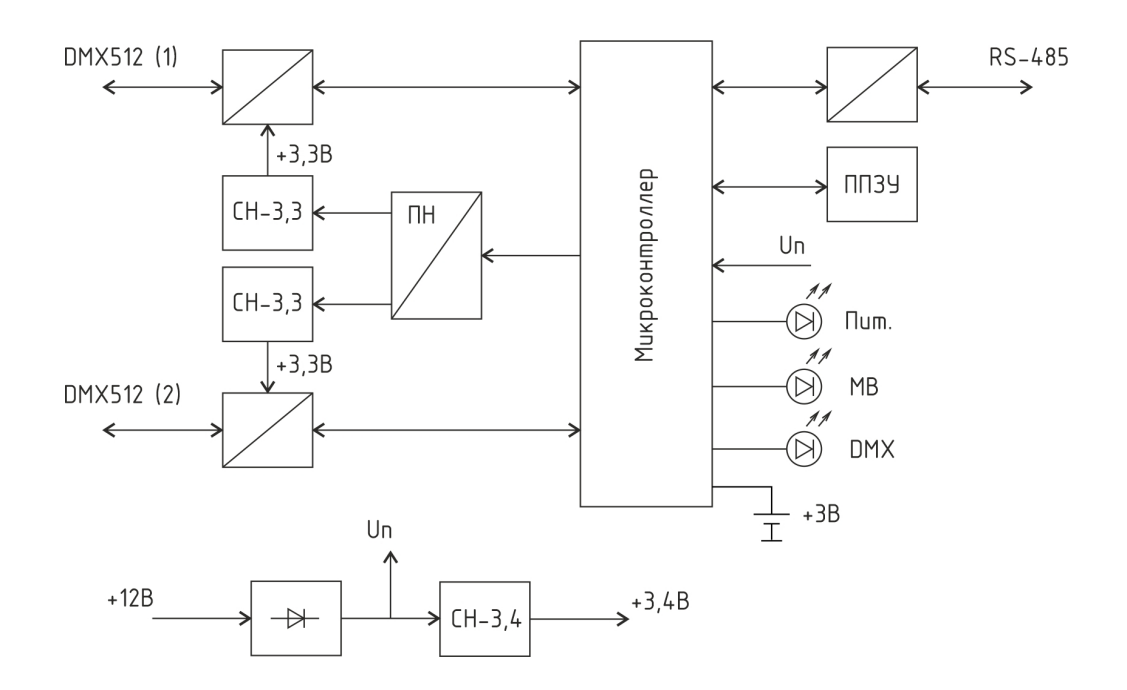

Рисунок 4 – Функциональная схема модуля DMX

Электропитание модуля DMX осуществляется от внешнего источника напряжения 12 В или 24 В постоянного или переменного тока. Стабилизатор напряжения CH-3,4 служит для формирования напряжения 3,4 В для питания микроконтроллера.

Для питания преобразователей интерфейса DMX используется импульсный преобразователь напряжения ПН, который управляется микроконтроллером и обеспечивает гальваническое разделение первого и второго каналов DMX.

Микроконтроллер осуществляет прием команд в формате MODBUS от внешнего управляющего устройства и преобразует их в формат посылок DMX512 (2 канала).

Микроконтроллер также измеряет при помощи встроенного аналого-цифрового преобразователя напряжение питания и управляет состоянием светодиодных индикаторов. Встроенный элемент питания CR2032 служит для сохранения работы часов реального времени.

#### Маркировка и пломбирование

Маркировка модуля DMX содержит:

- товарный знак;
- условное обозначение;
- серийный номер;
- дату изготовления;
- напряжение питания и потребляемую мощность;
- степень защиты оболочки по ГОСТ 14254;
- надписи над разъемами и индикаторами;
- единый знак обращения.

Транспортная маркировка содержит основные, дополнительные,

информационные надписи и манипуляционные знаки «Хрупкое, осторожно», «Беречь от влаги», «Штабелирование ограничено». Маркировка транспортной тары производится по ГОСТ 14192.

Пломбу на корпус модуля DMX устанавливает завод-изготовитель.

#### Упаковка

Модуль DMX и эксплуатационная документация упакованы в полиэтиленовый пакет. Для транспортирования модуль DMX и документация упакованы в коробку из гофрированного картона.

#### Комплектность

Комплектность поставки модуля DMX приведена в таблице 4.

Таблица 4

| Наименование                   | Кол. | Примечание                   |
|--------------------------------|------|------------------------------|
| Модуль MODBUS - DMX512 «M-DMX» | 1    | с ответными частями разъемов |
| Формуляр                       | 1    |                              |
| Руководство по эксплуатации    | 1    | по требованию заказчика      |

### Указания мер безопасности

Монтаж и подключение разъемов производить только при снятом внешнем напряжении электропитания. Запрещается работа модуля DMX со снятой крышкой корпуса. Ремонт и замену элементов модуля DMX производить только при снятом напряжении электропитания.

При монтаже, пусконаладочных работах и эксплуатации необходимо руководствоваться следующими документами:

- Правила устройства электроустановок (ПУЭ);
- Правила по охране труда при эксплуатации электроустановок;
- Правилами технической эксплуатации электроустановок потребителей;
- действующими на предприятии инструкциями по охране труда, технике безопасности и пожарной безопасности.

К монтажу допускаются лица, имеющие необходимую квалификацию, изучившие руководство по эксплуатации, прошедшие инструктаж по технике безопасности на рабочем месте.

#### Монтаж

Модуль DMX устанавливают на DIN-рейку 35 мм в защитный навесной корпус (шкаф). Место установки, в общем случае, должно отвечать следующим требованиям:

- соответствовать условиям эксплуатации;
- отсутствие мощных электромагнитных полей;

- сухое без скопления конденсата, отсутствие протечек воды сквозь перекрытия;
- защищенное от пыли, грязи и от существенных вибраций;
- удобное для монтажа и обслуживания;
- исключающее механические повреждения и вмешательство в работу посторонних лиц;
- расстояние более 0,5 м от отопительных систем.
   При монтаже модуля DMX запрещается:
- оставлять корпус со снятой крышкой;
- сверлить дополнительные проходные отверстия в корпусе. Перед монтажом модуля DMX необходимо проверить:
- комплектность согласно эксплуатационной документации;
- отсутствие повреждений корпуса, разъемов и маркировки.

При расположении модуля DMX в шкафе необходимо соблюдать расстояния между рядами DIN-реек с учетом беспрепятственного и удобного подсоединения внешних разъемов. Модуль DMX крепится на DIN-рейке с помощью защелки.

Концы проводников кабелей предварительно разделать на 5 мм для крепления в клеммную колодку под винт. Многопроволочные проводники рекомендуется оконцовывать в специальных наконечниках НШВИ методом опрессовки.

Подключить кабель питания от источника напряжения (12-24) В к разъему X1. Полярность подключения не важна. Индикатором подачи электропитания служит светодиод «Пит», который должен светиться.

Подключить к ответной розетке разъема X4 кабель интерфейса RS-485 «витая пара» с волновым сопротивлением 120 Ом внешнего управляющего устройства, соблюдая полярность.

Подключить к ответной розетке разъема X2 кабель интерфейса DMX512 (канал 1) «витая пара» с волновым сопротивлением 120 Ом, соблюдая полярность.

Подключить к ответной розетке разъема X3 кабель интерфейса DMX512 (канал 2) «витая пара» с волновым сопротивлением 120 Ом, соблюдая полярность.

#### Порядок работы

#### Включение

Подключить модуль DMX к светотехническому оборудованию в соответствии со схемой подключения.

Включить электропитание и проверить свечение индикатора «Пит».

Настройка модуля DMX может быть выполнена при помощи программы RASOS версии не ниже 3.185. Программа RASOS доступна для свободного (бесплатного) пользования по адресу:

ftp://ftp.mnppsaturn.ru/public/soft/rasos/last\_stable/rasos.zip

Подключить преобразователь интерфейсов USB-RS-485 к свободному порту USB персонального компьютера (ПК). Установить драйвер USB-RS-485 на ПК в соответствии с руководством по эксплуатации ECAH.426449.037РЭ.

#### Подключить устройства в соответствии схемой на рисунке 5.

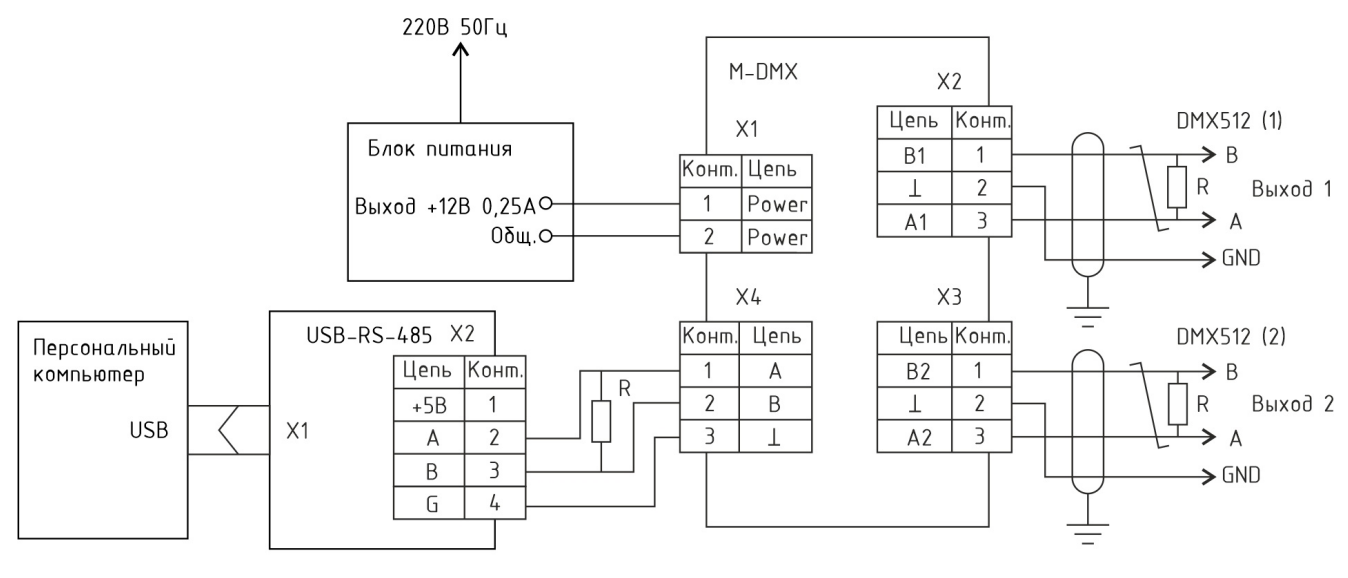

R - 120 Om-10%-0,25 Bm

Рисунок 5 – Подключение модуля DMX к персональному компьютеру

Запустить программу RASOS. Переключить RASOS в режим «Приборы» (рисунок 6).

| 🤣 RASOS® «UNLIMITED» 3.59 Режим приборов                                                   | - 🗆 🛛     |
|--------------------------------------------------------------------------------------------|-----------|
| файл Режим Приборы Помощь                                                                  |           |
| 🗋 🕞 🗙 🍪 🥭 🛩 🖼 🔎 🔯 👼 📶                                                                      |           |
| Приборы [0]                                                                                |           |
| Название 🔄 Тип прибора   Подключение   Адрес   S/N   Директория   Время обращения   Послед | цняя ош 📗 |
|                                                                                            |           |
|                                                                                            |           |
|                                                                                            |           |
|                                                                                            |           |
|                                                                                            | .:        |
|                                                                                            |           |

Рисунок 6 – Программа RASOS для работы с модулем DMX

В меню «Приборы» выбрать пункт «Модуль M-DMX» и выбрать номер СОМпорта компьютера, к которому подключен USB-RS-485 и нажать «ОК» (рисунок 7).

| 🍕 Выбор СОМ порта 🛛 🛛 🔀     |             |  |  |
|-----------------------------|-------------|--|--|
| Локальный порт Сетевой порт |             |  |  |
| Порт Устройство             |             |  |  |
| COM1 \Devic                 | ce\Serial0  |  |  |
| COM2 \Devic                 | ce\NPtdrv22 |  |  |
| COM6 \Devic                 | ce\VCP0     |  |  |
|                             |             |  |  |
| ✓ 0K                        | Х Отменить  |  |  |

Рисунок 7 – Выбор СОМ порта

Ввести адрес M-DMX и нажать «ОК» (рисунок 8).

| 🤫 MODBUS - адрес устройства 🛛 🛛 🔀 |  |  |  |
|-----------------------------------|--|--|--|
|                                   |  |  |  |
|                                   |  |  |  |
|                                   |  |  |  |
|                                   |  |  |  |

Рисунок 8 – Ввод адреса модуля

Программа RASOS начнет поиск модуля DMX с указанным адресом. По окончании поиска откроется окно с параметрами модуля (рисунок 9).

Если модуль DMX не отвечает, то следует установить скорость ModBus 115200 в меню «Файл».

| 参 Модуль "M-DMX-512" Адр:0 [COM3] 🛛 – 🗖 🗙 |                               |            |   |  |
|-------------------------------------------|-------------------------------|------------|---|--|
| <u>Ф</u> айл <u>П</u> оиск Настройка      |                               |            |   |  |
|                                           | Параметр                      | Значение   | ^ |  |
|                                           | Сетевой адрес                 | 1          |   |  |
| <b>2</b>                                  | Количество каналов            | 512        |   |  |
|                                           | Длина BREAK, мкс              | 88         |   |  |
|                                           | Длина МаВ, мкс                | 8          |   |  |
| 0.                                        | Скорость, бод                 | 115200     |   |  |
| SUP .                                     | Пауза между пакетами, мкс     | 0          |   |  |
| 5                                         | Версия ПО                     | 3.0        |   |  |
| Смена адреса                              | Контрольная сумма ПО          | A24E       |   |  |
|                                           | Аппаратный идентификатор HWID | 000C       |   |  |
|                                           | U питания, B                  | 0,0        |   |  |
|                                           | Unix время                    | 1746530880 |   |  |
| Редактор сценария                         | Время                         | 11:28:00   |   |  |
|                                           | Дата                          | 06/05/2025 |   |  |
|                                           |                               |            |   |  |
| × ×                                       |                               |            |   |  |
| Закрыть                                   |                               |            | v |  |
| Чтение номер 1                            | Данные получ                  | ены        |   |  |

Рисунок 9 – Основное окно с параметрами модуля DMX

#### Настройка параметров модуля DMX

Перед настройкой модуля DMX следует ознакомиться со следующими документами на сайте МНПП Сатурн:

- Система команд модуля «M-DMX» v2;
- Руководство программиста модуля «M-DMX» v2;
- Формат скриптовой программы M-DMX v2.

Настройка модуля DMX заключается в задании:

- адреса в интерфейсе RS-485;
- параметров сигналов интерфейса DMX512;
- написании скриптовой программы управления светотехническим оборудованием.

В основном окне отображаются следующие параметры модуля DMX:

| Сетевой адрес      | - | адрес в интерфейсе RS-485 (1 – 247);                |
|--------------------|---|-----------------------------------------------------|
| Количество каналов | - | количество используемых каналов интерфейса DMX (1 – |
|                    |   | 512);                                               |

| Длина BREAK -       | длительность импульса нового пакета данных (88 мкс по |
|---------------------|-------------------------------------------------------|
|                     | умолчанию);                                           |
| Длина МаВ -         | длительность импульса-метки после сигнала break Mark- |
|                     | After-Break (8 мкс по умолчанию);                     |
| Скорость -          | скорость обмена данными по RS-485;                    |
| Пауза между -       | длительность паузы между пакетами данных (0 мкс по    |
| пакетами            | умолчанию);                                           |
| Версия ПО -         | номер версии встроенного программного обеспечения     |
|                     | (ПО);                                                 |
| Контрольная сумма - | контрольная сумма встроенного ПО;                     |
| ПО                  |                                                       |
| Аппаратный -        | уникальный номер версии аппаратной части;             |
| идентификатор       |                                                       |
| HWID                |                                                       |
| U питания -         | измеренное значение напряжения питания.               |
| UNIX время -        | текущее количество секунд с 01.01.1970 г.             |
| Время -             | показания встроенных часов (текущие час, минута,      |
|                     | секунда)                                              |
| Дата -              | текущая дата.                                         |

В верхней части окна расположена строка меню:

| Файл      | «Смена адреса»           | - сменить адрес модуля;                  |
|-----------|--------------------------|------------------------------------------|
|           | «Смена скорости»         | - установить скорость RS-485;            |
|           | «Установить время»       | - записать в модуль текущие дату и время |
|           |                          | компьютера;                              |
|           | «Обновление ПО»          | - обновить встроенное программное        |
|           |                          | обеспечение;                             |
| Поиск     | «По адресу»              | - поиск по введенному адресу;            |
|           | «По широковещательному   | - поиск по широковещательному адресу;    |
|           | адресу»                  |                                          |
|           | «По всем адресам»        | - поиск по всем адресам;                 |
|           | «Начать поиск с адреса…» | - поиск по адресам, начиная с введенного |
|           |                          | адреса;                                  |
| Настройка | «Скорость Modbus»        | - ввод скорости обмена по RS-485 (по     |
|           |                          | умолчанию 115200 бод) для работы с ПК;   |
|           | «Таймаут обмена»         | - ввод значения таймаута обмена (по      |
|           |                          | умолчанию 150 мс) для работы с ПК;       |
|           | «Количество попыток      | - ввод количества попыток обмена (по     |
|           | обмена»                  | умолчанию 5) для работы с ПК, после      |
|           |                          | который принято решение об ошибке;       |
|           |                          |                                          |

| «Параметры DMX F3»     | - открытие редактора параметров<br>сигналов DMX; |
|------------------------|--------------------------------------------------|
| «Редактор каналов F4»  | - открытие редактора каналов DMX;                |
| «Редактор сценария F5» | - открытие редактора сценариев DMX;              |
| «Производственный      | - редактирование производственного               |
| календарь»             | календаря;                                       |
| «Панель сообщений»     | - отобразить справа панель сообщений;            |

Слева расположено меню наиболее часто используемых команд:

| Обновить          | - вновь считать параметры из модуля; |
|-------------------|--------------------------------------|
| Смена адреса      | - сменить адрес модуля;              |
| Редактор сценария | - открытие редактора сценариев DMX;  |
| Закрыть окно      | - выйти из окна параметров.          |

#### Смена адреса

15

Модуль DMX в интерфейсе ModBus имеет свой сетевой адрес. Для смены адреса нажать на кнопку «Смена адреса» и ввести новый адрес из диапазона 2 – 247 (рисунок 10).

| 🤫 Вве дите | е новый адрес от | 1 до 247 |          | X |
|------------|------------------|----------|----------|---|
| 3          |                  |          |          |   |
|            | <b>♦</b> 0K      | *        | Отменить |   |

Рисунок 10 – Ввод нового адреса

Сообщение о успешной смене адреса модуля DMX (рисунок 11).

| внимание 🛛 🔯                  |
|-------------------------------|
| Адрес упешно изменен с 2 на 3 |
| ОК                            |

Рисунок 11 – Сообщение о успешной смене адреса модуля

#### Установка параметров сигналов DMX

Для настройки параметров сигналов следует выбрать пункт «Настройка/Параметры DMX» или нажать F3. Откроется окно с настройками сигнала DMX (рисунок 12).

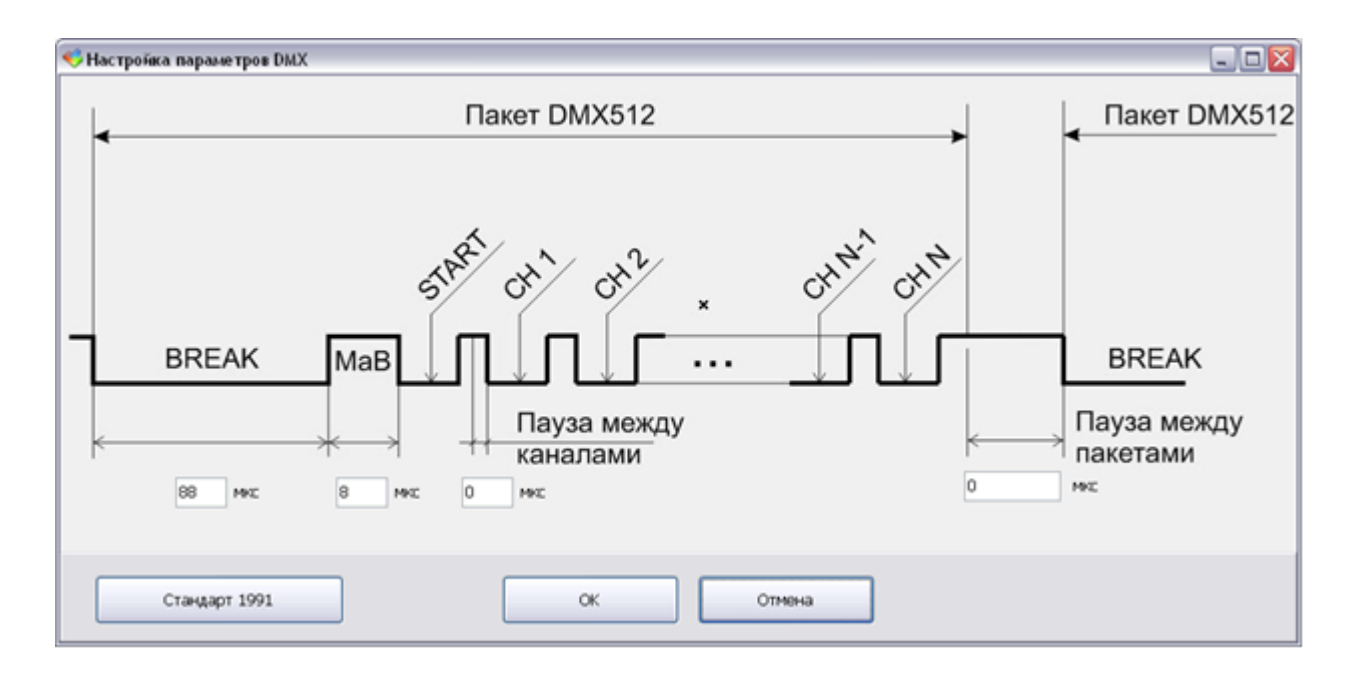

Рисунок 12 – Сообщение о успешной смене адреса модуля

В этом окне можно задать следующие параметры:

| - длительность импульса нового пакета данных (88 мкс по |
|---------------------------------------------------------|
| умолчанию);                                             |
| - длительность импульса-метки после сигнала break Mark- |
| After-Break (8 мкс по умолчанию);                       |
| - длительность паузы между каналами(0 мкс по            |
| умолчанию);                                             |
| - длительность паузы между пакетами данных (0 мкс по    |
| умолчанию);                                             |
| - нажать на кнопку для установки значений параметров    |
| сигналов DMX в соответствии со стандартом USITT 1991.   |
|                                                         |

#### Редактор каналов DMX

Для установки данных в каналах интерфейса DMX512 следует выбрать пункт «Настройка/Редактор каналов» или нажать F4. Откроется окно с настройками сигналов в каналах интерфейса DMX (рисунок 13).

Слева расположено поле каналов кадра. Ячейки обозначают каналы. Общее количество каналов в кадре задается в поле «Каналов».

Возможны два варианта группировки каналов: одноканальный светильник (диммер) или трехканальный RGB-диммер.

Пример кадра для управления одноканальным светильником показан на рисунке 13.

| <b>4</b>     |                |         |                |     |          | Редан  | стор ка | налов I | DMX-5 | 12 |           | _ 🗆 × |
|--------------|----------------|---------|----------------|-----|----------|--------|---------|---------|-------|----|-----------|-------|
| <u>Ф</u> айл | <u>М</u> одуль | M-DMX   | <u>Н</u> астро | йки |          |        |         |         |       |    |           |       |
| 1            | 2              | 3       | 4              | 5   | 6        | 7      | 8       | 9       | 10    | 11 | 12        | V RGB |
| 0            | 0              | 0       | 0              | 0   | 0        | 0      | 0       | 0       | 0     | 0  | 0         |       |
| 13           | 14             | 15      | 16             | 17  | 18       | 19     | 20      | 21      | 22    | 23 | 24        | -     |
| 0            | 0              | 0       | 0              | 0   | 0        | 0      | 0       | 0       | 0     | 0  | 0         |       |
| 25           | 26             | 27      | 28             | 29  | 30       | 31     | 32      | 33      | 34    | 35 | 36        | 27    |
| 0            | 0              | 0       | 0              | 0   | 0        | 0      | 0       | 0       | 0     | 0  | 0         |       |
| 37           | 38             | 39      | 40             | 41  | 42       | 43     | 44      | 45      | 46    | 47 | 48        |       |
| 0            | 0              | 0       | 0              | 0   | 0        | 0      | 0       | 0       | 0     | 0  | 0         |       |
| 49           | 50             | 51      | 52             | 53  | 54       | 55     | 56      | 57      | 58    | 59 | 60        |       |
| 0            | 0              | 0       | 0              | 0   | 0        | 0      | 0       | 0       | 0     | 0  | 0         |       |
| 61           | 62             | 63      | 64             | 65  | 66       | 67     | 68      | 69      | 70    | 71 | 72        |       |
| 0            | 0              | 0       | 0              | 0   | 0        | 0      | 0       | 0       | 0     | 0  | 0         |       |
| 73           | 74             | 75      | 76             | 77  | 78       | 79     | 80      | 81      | 82    | 83 | 84        |       |
| 0            | 0              | 0       | 0              | 0   | 0        | 0      | 0       | 0       | 0     | 0  | 0         |       |
| 85           | 86             | 87      | 88             | 89  | 90       | 91     | 92      | 93      | 94    | 95 | 96        |       |
| 0            | 0              | 0       | 0              | 0   | 0        | 0      | 0       | 0       | 0     | 0  | 0         |       |
| Канал<br>512 | ов             | рочитат | ь из M-D       | MX  | Записать | в M-DM | x       | 🃁 От    | крыть |    | Сохранить |       |

Рисунок 13 – Пример кадра для управления одноканальным светильником

Каналы одноканальных светильников отображаются в виде ячеек, в каждой из которых верхнее число обозначает номер канала (1- 512), а нижнее значение данных канала (0 - 255).

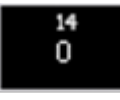

17

Для каждой ячейки можно задать произвольное название. Это название не записывается в модуль, а служит для удобства пользователя программы. Для этого выбрать требуемую ячейку левой кнопкой «мышки», которая отобразится красной рамкой, и в контекстном меню (вызов правой кнопкой «мышки») выбрать пункт «Название» (рисунок 14).

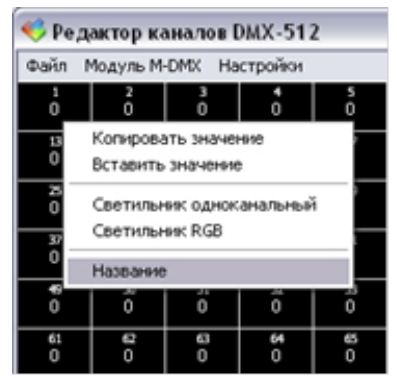

Рисунок 14 - Контекстном меню

В открывшемся окне ввести название канала, не более 16 символов (рисунок 15).

17

| Название канала                 | X |
|---------------------------------|---|
| Введите название до 16 символов |   |
|                                 |   |
| OK Cancel                       |   |

Рисунок 15 – Ввод названия канала

Для каждого канала задается значение (уровень) из диапазона (0-255) в поле справа. Значение можно установить «движковым» регулятором или ввести в поле под номером канала на соответствующих вкладках – для одноканального светильника V и для многоканального - RGB.

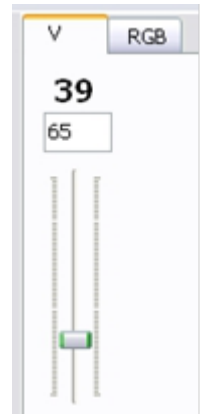

Рисунок 16 – Ввод значения (уровень) сигнала в канале

Также значения из ячеек можно копировать в буфер и вставлять при помощи пунктов контекстного меню «Копировать значение» и «Вставить значение».

Для задания значения уровней нескольких каналов одновременно надо указать эти каналы, удерживая клавишу Ctrl для выделения одного канала или Shift для выделения группы каналов.

Для создания каналов управления трехканальными RGB светильниками надо в контекстном меню выбрать «Светильник RGB». Пример кадра для управления RGB диммерами показан на рисунке 17.

| <b>*</b>     |                |         |                |         |          | Реда    | ктор ка | налов I | DMX-51  | 12      |           |     | -     | □ × |
|--------------|----------------|---------|----------------|---------|----------|---------|---------|---------|---------|---------|-----------|-----|-------|-----|
| <u>Ф</u> айл | <u>М</u> одуль | M-DMX   | <u>Н</u> астро | йки     |          |         |         |         |         |         |           |     |       |     |
| 1<br>0       | 2<br>0         | 3<br>0  | 4<br>0         | 5<br>0  | 6<br>0   | 7<br>0  | 8<br>0  | 9<br>0  | 10<br>0 | 11<br>0 | 12<br>0   | V   | RGB   |     |
| 13<br>0      | 14<br>0        | 15<br>0 | 16<br>0        | 17<br>0 | 18<br>0  | 19<br>0 | 20<br>0 | 21<br>0 | 22<br>0 | 23<br>0 | 24<br>0   | -   | -     | -   |
| 25<br>0      | 26<br>0        | 27<br>0 | 28<br>0        | 29<br>0 | 30<br>0  | 31<br>0 | 32<br>0 | 33<br>0 | 34<br>0 | 35<br>0 | 36<br>0   | 29  | 58    | 69  |
| 37<br>0      | 38<br>0        | 39<br>0 | 40<br>0        | 41<br>0 | 42<br>0  | 43<br>0 | 44<br>0 | 45<br>0 | 46<br>0 | 47<br>0 | 48<br>0   |     |       |     |
| 49<br>0      | 50<br>0        | 51<br>0 | 52<br>0        | 53<br>0 | 54<br>0  | 55<br>0 | 56<br>0 | 57<br>0 | 58<br>0 | 59<br>0 | 60<br>0   |     |       |     |
| 61<br>0      | 62<br>0        | 63<br>0 | 64<br>0        | 65<br>0 | 66<br>0  | 67<br>0 | 68<br>0 | 69<br>0 | 70<br>0 | 71<br>0 | 72<br>0   |     |       |     |
| 73<br>0      | 74<br>0        | 75<br>0 | 76<br>0        | 77<br>0 | 78<br>0  | 79<br>0 | 80<br>0 | 81<br>0 | 82<br>0 | 83<br>0 | 84<br>0   | 111 | 1   1 |     |
| 85<br>0      | 86<br>0        | 87<br>0 | 88<br>0        | 89<br>0 | 90<br>0  | 91<br>0 | 92<br>0 | 93<br>0 | 94<br>0 | 95<br>0 | 96<br>0   | R   | G     | В   |
| Канал<br>512 | ов             | рочитат | ь из М-D       | MX 3    | Записать | в M-DM  | x       | 📁 От    | крыть   |         | Сохранить | 100 |       |     |

Рисунок 17 – Пример кадра для управления RGB диммерами

Каналы RGB отображаются в виде трех следующих друг за другом ячеек, в каждой из которых верхнее число обозначает номер канала (1-512), а нижнее значение данных канала (0 - 255).

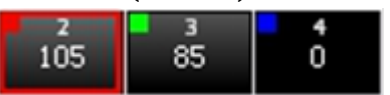

Для каждого канала задается значение (уровень) из диапазона (0 -255) в поле справа:

RGB –каналы R (красный), G (зеленый), B (синий).

Меню редактора каналов содержит следующие пункты:

| Файл   | «Сохранить»    | - сохранить файл кадра в формат frm на диск        |
|--------|----------------|----------------------------------------------------|
|        | F2             | компьютера;                                        |
|        | «Открыть» F3   | - открыть файл кадра в формат frm с диска          |
|        |                | компьютера;                                        |
|        | «Выход»        | - выход из редактора каналов (все данные должны    |
|        |                | быть предварительно сохранены);                    |
| Модуль | «Записать      | - записать текущий кадр в оперативную память       |
| M-DMX  | кадр»          | модуля;                                            |
|        | «Прочитать     | - прочитать текущий кадр из оперативной памяти     |
|        | кадр»          | модуля;                                            |
|        | «Сохранить     | - записать текущий кадр в энергонезависимую память |
|        | кадр в памяти» | модуля (указать номер кадра 1-64);                 |
|        | «Извлечь кадр  | - прочитать кадр из энергонезависимой памяти       |
|        | из памяти»     | модуля (указать номер кадра 1-64);                 |
|        | «Удалить кадр  | - удалить кадр из энергонезависимой памяти модуля  |
|        | в памяти»      | (указать номер кадра 1-64);                        |

| «Эффект   |     |
|-----------|-----|
| fader» F7 | 100 |

.

- записать текущий кадр в оперативную память модуля и включить эффект fader, длительность эффекта задается в диапазоне (0 - 60) с;

|           | «Запустить           | - включить эффект fader с уже заданной                                                                    |  |  |  |  |
|-----------|----------------------|----------------------------------------------------------------------------------------------------|--|--|--|--|
|           | эффект fader»        | длительностью для текущего кадра в оперативной                                                            |  |  |  |  |
|           | F8                   | память модуля;                                                                                            |  |  |  |  |
|           |                      |                                                                                                    |  |  |  |  |
| Настройки | «Вид»                | - выбрать один из вариантов отображения таблицы                                                           |  |  |  |  |
| Настройки | «Вид»                | - выбрать один из вариантов отображения таблицы<br>каналов;                                               |  |  |  |  |
| Настройки | «Вид»<br>«Визуальный | - выбрать один из вариантов отображения таблицы<br>каналов;<br>- ввод значений размеров (по горизонтали и |  |  |  |  |

При записи кадра в оперативную память модуль формирует на выходах X2, X3 сигналы в формате DMX непрерывно. Если включен эффект fader, то изменение уровня сигналов во всех каналах (яркости) будет плавным. Для воспроизведения эффекта fader надо:

- задать требуемые уровни сигналов в каналах;

- нажать F7 для ввода длительности эффекта fader и запуска воспроизведения сигнала.

Внизу окна расположены наиболее часто используемые кнопки:

| Каналов            | - ввод числа каналов в кадре (1-512);                                                                                |
|--------------------|----------------------------------------------------------------------------------------------------|
| Прочитать из М-DMX | - прочитать текущий кадр из оперативной памяти модуля;                                                               |
| Записать в М-ДМХ   | - записать текущий кадр в оперативную память модуля;                                                                 |
| Открыть            | - открыть файл кадра в формат frm с диска компьютера;                                                                |
| Сохранить          | - сохранить файл кадра в формат frm на диск компьютера;                                                              |
| Записывать в DMX   | - установить «галочку» для оперативной записи (онлайн) измененных значений уровней сигналов каналов в память модуля. |
| Запустить эффект   | - записать текущий кадр в оперативную память модуля и                                                                |
| fader с заданием   | включить эффект fader, длительность эффекта задается в                                                               |
| длительности       | диапазоне (0 - 60) с;                                                                                                |
| Запустить эффект   | - включить эффект fader с уже заданной длительностью                                                                 |
| fader              | для текущего кадра в оперативной память модуля;                                                                      |
| Сохранить кадр     | - записать кадр в флеш-память;                                                                                       |
| Извлечь кадр       | - прочитать кадр из флеш-памяти.                                                                                     |

#### Редактор DMX сценария

DMX сценарий представляет собой последовательность кадров, воспроизводимую модулем DMX для управления осветительными приборами. Каждый кадр имеет свой номер. Сценарий состоит из последовательности кадров, с номерами 1, 2 и т.д.

Сценарий сохраняется в файл на диске компьютера и предназначен для записи в устройство управления.

Для редактирования сценария следует выбрать пункт «Настройка/Редактор сценария» или нажать F5. Откроется окно редактора DMX сценария (рисунок 18).

| 🤫 Pe,        | 🗧 🗆 🔍                                                         |     |          |     |     |     |     |  |
|--------------|---------------------------------------------------------------|-----|----------|-----|-----|-----|-----|--|
| <u>Ф</u> айл | <u>р</u> айл <u>В</u> ид <u>Н</u> астройка <u>У</u> правление |     |          |     |     |     |     |  |
|              |                                                               |     | <u> </u> |     |     |     |     |  |
|              |                                                               |     |          |     | ]   |     |     |  |
|              | Кадр                                                          | 1   | 2        | 3   | 4   | 5   | 6   |  |
|              | Действие                                                      | SET | SET      | SET | SET | SET | SET |  |
|              | Время/Кадр                                                    | 0 c | 0 c      | 0 c | 0 c | 0 c | 0 c |  |
| 1            | Канал 1                                                       | 0   | 0        | 0   | 0   | 0   | 0   |  |
| 2            | Канал 2                                                       | 0   | 0        | 0   | 0   | 0   | 0   |  |
| 3            | Канал З                                                       | 0   | 0        | 0   | 0   | 0   | 0   |  |
| 4            | Канал 4                                                       | 0   | 0        | 0   | 0   | 0   | 0   |  |
| 5            | Канал 5                                                       | 0   | 0        | 0   | 0   | 0   | 0   |  |
| 6            | Канал б                                                       | 0   | 0        | 0   | 0   | 0   | 0   |  |
| 7            | Канал 7                                                       | 0   | 0        | 0   | 0   | 0   | 0   |  |
| -            |                                                               | _   |          | -   |     |     |     |  |

Рисунок 18 – Откроется окно редактора DMX сценария

Меню редактора DMX сценария содержит следующие пункты:

| Файл | «Новый сценарий»            | - создать новый сценарий, ввести<br>количество каналов в кадрах (1-512); |
|------|-----------------------------|--------------------------------------------------------------------------|
|      | «Загрузить сценарий»        | - открыть файл сценария в формат dst с<br>диска компьютера;              |
|      | «Сохранить сценарий»<br>[]] | - сохранить файл сценария в формат dst на<br>диск компьютера;            |
|      | «Сохранить сценарий         | - сохранить файл сценария в формат dst на                                |
|      | как»                        | диск компьютера;                                                         |
|      | «Выход»                     | - выход из редактора сценария (все данные                                |
|      |                             | должны быть предварительно сохранены);                                   |
| Вид  | «Палитра»                   | - поставить «галочку» для отображения                                    |
|      |                             | палитры цветов для светильника RGB;                                      |
|      |                             |                                                                          |

|            | «Панель               | - поставить «галочку» для отображения                   |
|------------|-----------------------|---------------------------------------------------------|
|            | инструментов»         | панели инструментов;                                    |
| Настройка  | «Количество каналов»  | - задать количество каналов во всех кадрах              |
|            |                       | этого сценария;                                         |
| Управление | «Воспроизведение» F5  | - воспроизвести сценарий, записывая                     |
|            |                       | команды в модуль;                                       |
|            | «Останов» F6          | - принудительно остановить                              |
|            |                       | воспроизведение сценария;                               |
|            |                       | - применить текущий кадр (записать в<br>память молуля): |
|            |                       | - вставить новый кадр после текущего<br>калра:          |
|            |                       | - удалить текущий кадр.                                 |
| M-DMX      | «Записать сценарий»   | - записать сценарий в память M-DMX;                     |
|            | «Запустить сценарий»  | - запустить сценарий в M-DMX;                           |
|            | «Остановить           | - остановить сценарий в M-DMX;                          |
|            | сценарий»             |                                                         |
|            | «Запустить сценарий с | - запустить сценарий в M-DMX с заданного                |
|            | кадра»                | кадра;                                                  |
|            | «Состояние»           | - прочитать текущее состояние M-DMX.                    |

Последовательность действий при создании нового сценария следующая.

1) В меню «Файл» выбрать пункт «Новый сценарий» и ввести количество каналов в кадрах (рисунок 19). Количество каналов во всех кадрах каждого сценария задается одинаковым. Откроется окно с первым кадром.

| 🤫 Pe,        | дактор DMX сце        | енария     |  |
|--------------|-----------------------|------------|--|
| <u>Ф</u> айл | <u>Вид Н</u> астройка | Управление |  |
|              |                       | 📙 💋        |  |
|              | Кадр                  | 1          |  |
|              | Действие              | SET        |  |
|              | Время/Кадр            | 0 c        |  |
| 1            | Канал 1               | 0          |  |
| 2            | Канал 2               | 0          |  |
| 3            | Канал З               | 0          |  |
| 4            | Канал 4               | 0          |  |
|              |                       |            |  |
|              |                       |            |  |
|              |                       |            |  |

Рисунок 19 – Создание нового кадра

2) В первом кадре для первого канала указать вид осветительного прибора: одноканальный или RGB-светильник. Для этого выбрать соответствующий канал и правой кнопкой «мышки» указать вид светильника.

На рисунке 20 показан выбор одноканального светильника.

| 🎺 Редактор DMX сценария       |           |          |           |  |  |  |
|-------------------------------|-----------|----------|-----------|--|--|--|
| Файл Вид Настройка Управление |           |          |           |  |  |  |
|                               |           |          |           |  |  |  |
|                               | Кадр      |          | 1         |  |  |  |
|                               | Действие  |          | SET       |  |  |  |
|                               | Время/Кад | Одиночн  | ый диммер |  |  |  |
| 1                             | Канал 1   | Диммер Я | RGB       |  |  |  |
| 2                             | Канал 2   |          | 0         |  |  |  |
| 3                             | Канал З   |          | 0         |  |  |  |
|                               | Kauan 4   |          | 0         |  |  |  |

Рисунок 20 – Выбор одноканального светильника

На рисунке 21 показан выбор RGB-канального светильника.

| 🤝 Редактор DMX сценария |               |                |       |  |
|-------------------------|---------------|----------------|-------|--|
| <u>Ф</u> айл            | Вид Настройка | <u>У</u> прав. | пение |  |
|                         |               |                |       |  |
|                         | Кадр          |                | 1     |  |
|                         | Действие      |                | SET   |  |
|                         | Время/Кадр    |                | 0 c   |  |
| 1                       | Канал 1       | R              | 0     |  |
| 2                       | Канал 2       | G              | 0     |  |
| 3                       | Канал З       | В              | 0     |  |
| 4                       | Канал 4       |                | 0     |  |
|                         |               |                |       |  |

Рисунок 21 – Выбор RGB-канального светильника

Имеется возможность ввести новое название канала. Для этого двойным нажатием левой кнопкой «мышки» ввести новое название. Это название не будет записано в модуль, а только служит для удобства пользователя (рисунок 22).

| \delta Редактор DMX сценария |                               |     |  |  |  |  |
|------------------------------|-------------------------------|-----|--|--|--|--|
| <u>Ф</u> айл                 | Файл Вид Настройка Управление |     |  |  |  |  |
|                              |                               |     |  |  |  |  |
|                              |                               |     |  |  |  |  |
|                              | Кадр                          | 1   |  |  |  |  |
|                              | Действие                      | SET |  |  |  |  |
|                              | Время/Кадр                    | 0 c |  |  |  |  |
| 1                            | Свет верх                     | 0   |  |  |  |  |
| 2                            | Канал 2                       | 0   |  |  |  |  |
| 3                            | Канал З                       | 0   |  |  |  |  |

Рисунок 22 – Ввод названия канала

3) Для первого кадра указать тип кадра левой кнопкой «мышки» в контекстном меню (рисунок 23). Также тип кадра задается двойным нажатием левой кнопки «мышки».

| 🤫 Pe | 🤝 Редактор DMX сценария 📃 🗖 🔯 |   |                                           |                                                            |  |  |  |
|------|-------------------------------|---|-------------------------------------------|------------------------------------------------------------|--|--|--|
| Файл | Файл Вид Настройка Управление |   |                                           |                                                            |  |  |  |
|      |                               |   |                                           |                                                            |  |  |  |
|      |                               |   | Копировать кадр                           |                                                            |  |  |  |
|      | Кадр                          |   | Вставить кадр                             |                                                            |  |  |  |
|      | Действие                      |   | Вставить новый кадр после<br>Удалить кадр |                                                            |  |  |  |
|      | Время/Кадр                    |   | Редактор кадра                            |                                                            |  |  |  |
| 1    | Канал 1                       | R | Тип кадра 🕨                               | <ul> <li>SET - Применить кадр и выдержать паузу</li> </ul> |  |  |  |
| 2    | Канал 2                       | G | Применить кадр F8                         | ТІМЕ - Применить кадр в заданное время                     |  |  |  |
| 3    | Канал З                       | в | U                                         | РАОЗЕ - Выдержать паузу и применить кадр                   |  |  |  |
| 4    | Канал 4                       |   | 0                                         | GOTO - Перейти к другону кадру                             |  |  |  |

Рисунок 23 – Ввод типа кадра

Кадры могут быть следующих типов (рисунок 24):

| _     |                                                                         |
|-------|-------------------------------------------------------------------------|
| SET   | – установить заданные значения каналов, записав их в модуль, затем      |
|       | выдержать паузу. Значение паузы задается в секундах внизу окна.         |
| TIME  | – установить заданные значения каналов и записать их в модуль в         |
|       | заданный момент времени. Значение времени задается в формате «час,      |
|       | минута, секунда» внизу окна.                                            |
| PAUSE | – выдержать паузу и установить заданные значения каналов, записав их в  |
|       | модуль. Значение паузы задается в секундах внизу окна.                  |
| FADER | – установить заданные значения каналов с эффектом плавного изменения    |
|       | яркости, записав их в модуль. Значение времени действия эффекта «fader» |
|       | задается в секундах внизу окна                                          |
| GOTO  | – перейти к кадру с заданным номером. Номер кадра задается внизу        |
|       | окна.                                                                   |

| 🍕 Тип DMX кадра 🛛 🔯                                 |  |  |  |
|-----------------------------------------------------|--|--|--|
| SET - Применить кадр и выдержать паузу              |  |  |  |
| О ТІМЕ - Применить кадр в заданное время            |  |  |  |
| O PAUSE - Выдержать паузу и применить кадр          |  |  |  |
| O FADER - Эффект плавного перехода к кадру за время |  |  |  |
| О GOTO - Перейти к другому кадру                    |  |  |  |
| 1,000 с Отмена ОК                                   |  |  |  |

Рисунок 24 – Тип DMX кадра

Время может быть изменено в любом кадре двойным нажатием левой кнопки «мышки» в ячейке «время» (рисунок 25).

|   | Кадр       |     | 1   |
|---|------------|-----|-----|
|   | Действие   | SET |     |
|   | Время/Кадр |     | 1 d |
| 1 | Канал 1    | R   | 0   |
| 2 | Канал 2    | G   | 0   |
| 3 | Канал З    | В   | 0   |

Рисунок 25 – Пример ввода длительности паузы

4) Для каждого канала первого кадра ввести значение уровня яркости двойным нажатием левой кнопкой «мышки» в контекстном меню. Пример ввода яркости для одноканального светильника показан на рисунке 26.

|   | Кадр       | 1   |
|---|------------|-----|
|   | Действие   | SET |
|   | Время/Кадр | 1 C |
| 1 | Канал 1    | 126 |
| 2 | Канал 2    | 0   |
| З | Канал З    | 0   |
| 4 | Канал 4    | 0   |

Рисунок 26 – Пример ввода яркости для одноканального светильника

Пример ввода яркости для RGB-канального светильника показан на рисунке 27. Значения яркости можно ввести в виде чисел отдельно для каждого канала или нажать

| 🤫 Pe                          | 📢 Редактор DMX сценария 📃 🗆 🔀 |   |     |  |  |
|-------------------------------|-------------------------------|---|-----|--|--|
| Файл Вид Настройка Управление |                               |   |     |  |  |
|                               |                               |   | 8   |  |  |
|                               | Кадр                          |   | 1   |  |  |
|                               | Действие                      |   | SET |  |  |
|                               | Время/Кадр                    |   | 1 C |  |  |
| 1                             | Канал 1                       | R | 255 |  |  |
| 2                             | Канал 2                       | G | 128 |  |  |
| 3                             | Канал З                       | В | 0   |  |  |
| 4                             | Канал 4                       |   | 0   |  |  |
|                               |                               |   |     |  |  |
|                               |                               |   |     |  |  |
|                               |                               |   |     |  |  |
|                               |                               |   |     |  |  |
|                               |                               |   |     |  |  |
|                               |                               |   |     |  |  |
|                               |                               |   |     |  |  |

на кнопку требуемого суммарного цвета в окне справа.

Рисунок 27 – Пример ввода яркости для RGB-канального светильника

Аналогично задать значения яркости для всех каналов первого кадра DMX. Затем добавить требуемое количество кадров DMX.

Вставлять кадры DMX можно при помощи контекстного меню, вызываемого правой кнопкой «мышки». Текущий кадр DMX можно скопировать в буфер и использовать для новых кадров DMX.

| Копировать кадр     | - копировать данные текущего кадра DMX в буфер обмена;  |  |
|---------------------|---------------------------------------------------------|--|
| Вставить кадр       | - вставить новый кадр DMX из буфера обмена вместо       |  |
|                     | текущего кадра DMX;                                     |  |
| Вставить новый кадр | - вставить новый кадр DMXиз буфера после текущего кадра |  |
| после               | DMX;                                                    |  |
| Удалить кадр        | - удалить текущий кадр DMX;                             |  |
| Редактор кадра      | - переход в редактор кадров DMX                         |  |
| Тип кадра           | - выбор типа кадра DMX;                                 |  |
| Применить кадр      | - применить текущий кадр DMX, записать его в модуль и   |  |
|                     | ВКЛЮЧИТЬ СВЕТИЛЬНИК.                                    |  |

Для вставки кадра в конец списка выбрать предыдущий кадр и нажать на кнопку

Также можно вставить новый кадр в любое место списка кадров.

Для удаления текущего кадра нажать на кнопку 🗌

Во время редактирования кадров имеется возможность просмотреть управление работой светильника. Запись кадра в модуль включает светильники в соответствии с уровнем яркости в каналах.

«Применить кадр»

| $\checkmark$ |  |
|--------------|--|
| F5           |  |

- применить текущий кадр, записать его в модуль и включить светильник;

- воспроизвести сценарий, компьютер записывает

«Воспроизведение» F5 💵

«Останов» F6

последовательность кадров в модуль; - принудительно остановить воспроизведение сценария.

5) Сохранить сценарий в файл формата dst на диске компьютера в меню «Файл

Сохранить сценарий...» или кнопкой **Б**, указав имя файла. Этот файл предназначен для устройства управления освещением. Также возможно загрузить

с диска другой dst- файл сценария для редактирования кнопкой 💴 .

# Обновление ПО устройства

Для обновления встроенного программного обеспечения (ПО) модуля следует выбрать пункт основного меню «Файл/Обновление ПО...» (рисунок 28).

| 🤞          |                    |                           |               |  |
|------------|--------------------|---------------------------|---------------|--|
| Фай        | іл Поиск Настройка | 9                         | _             |  |
|            | Смена адреса       | етр                       |               |  |
|            | Обновление ПО      |                           | ый адрес      |  |
|            | FTP объекты        | Ctrl+F                    | ество каналов |  |
|            | Закрыть            |                           | BREAK, мкс    |  |
| - Sakpoine |                    | длята МаВ, мкс            |               |  |
|            |                    | Пауза между каналами, мкс |               |  |
|            |                    | Пауза между пакетами, мкс |               |  |

Рисунок 28 – Обновление встроенного ПО модуля

Далее необходимо выбрать файл обновления с расширением «.hex». Все дальнейшие действия по обновлению будут выполнены автоматически.

# Порядок работы

Предварительно настроенный модуль DMX функционирует в автоматическом режиме работы и не требует какого-либо вмешательства персонала.

Модуль DMX преобразует команды управления, поступающие от управляющего компьютера по интерфейсу Modbus, в сигналы двух портов интерфейса DMX512.

# Техническое обслуживание

Работы по техническому обслуживанию модуля DMX должны проводиться обученным квалифицированным персоналом. Техническое обслуживание состоит из периодических проверок (таблица 5).

| Таблица | 5 |
|---------|---|
|---------|---|

| Наименование работы | Порядок проведения                                     |  |
|---------------------|--------------------------------------------------------|--|
| и периодичность     |                                                        |  |
|                     |                                                        |  |
| Внешний осмотр      | При внешнем осмотре:                                   |  |
| (1 раз в 6 месяцев) | – визуально проверить отсутствие механических          |  |
|                     | повреждений корпуса, разъемов, наличие маркировки и    |  |
|                     | пломбы;                                                |  |
|                     | - проверить свечение индикатора «Пит.» при подаче      |  |
|                     | напряжения питания;                                    |  |
|                     | - проверить надежность крепления на DIN-рейке.         |  |
| Проверка            | При проверке работоспособности в составе системы       |  |
| работоспособности   | архитектурно - художественной подсветки проверить      |  |
| (1 раз в 6 месяцев) | выполнение команд по включению, выключению освещения,  |  |
|                     | управлению яркостью световых устройств.                |  |
|                     | Отключить внешнее питание и протереть корпус модуля    |  |
|                     | влажной ветошью в случае чрезмерного накопления пыли и |  |
|                     | грязи. При необходимости заменить элемент питания      |  |
|                     | CR2032, если напряжение менее 2,0 В.                   |  |

# Текущий ремонт

Работы по текущему ремонту модуля DMX должны проводиться обученным квалифицированным персоналом. Перед поиском неисправности и текущим ремонтом необходимо ознакомиться с принципом действия и работой модуля. Измерительные приборы и оборудование, подлежащие заземлению, должны быть надежно заземлены. Признаки проявления неисправности, возможные причины и действия по устранению неисправности приведены в таблице 6.

Таблица 6

| Признаки проявления | Возможные причины       | Действия по устранению        |
|---------------------|-------------------------|-------------------------------|
| неисправности       |                         | неисправности                 |
| Не светится         | Не поступает напряжение | Проверить наличие постоянного |
| индикатор «Пит.»    | питания                 | или переменного напряжения    |
|                     |                         | 12-24 В на X1                 |
| Светотехнические    | Обрыв или замыкание     | Проверить кабель на обрыв или |
| устройства не       | кабеля линии DMX        | замыкание, правильность       |
| включаются          |                         | подключения, надежность       |
|                     |                         | установки разъемов            |

|                     | Неверно установлен адрес | Установить сетевой адрес    |
|---------------------|--------------------------|-----------------------------|
|                     | интерфейса Modbus        | модуля в соответствии с     |
|                     |                          | настройками устройства      |
|                     |                          | управления                  |
|                     | Неверно установлены      | Произвести корректировку    |
|                     | параметры интерфейса     | параметров настройки        |
|                     | DMX512                   | интерфейса DMX512 в         |
|                     |                          | соответствии с подключенным |
|                     |                          | светотехническим            |
|                     |                          | оборудованием               |
|                     | Перепутана полярность    | Правильно подключить кабель |
|                     | подключения сигналов     | интерфейса DMX512 или       |
|                     | интерфейса DMX512 или    | Modbus                      |
|                     | Modbus                   |                             |
|                     | Не установлен на конце   | Установить на конце кабеля  |
|                     | линии DMX512 или         | линии DMX512 или Modbus     |
|                     | Modbus согласующий       | согласующий резистор 120 Ом |
|                     | резистор                 |                             |
| Сбиваются настройки | Разряжен элемент питания | Заменить элемент питания    |
|                     | CR2032                   | CR2032                      |

# Транспортирование

Модуль DMX в упакованном виде следует транспортировать в крытых транспортных средствах (железнодорожных вагонах, закрытых автомашинах) в соответствии с правилами перевозки грузов, действующими на соответствующем виде транспорта. Механические воздействия и климатические условия при транспортировании не должны превышать допустимые значения:

- категория Л по ГОСТ 23170-78;
- температура окружающего воздуха (-40 ... +55) °С;
- относительная влажность окружающего воздуха не более 95 % при +35 °C.

При транспортировании необходимо соблюдать меры предосторожности с учетом предупредительных надписей на транспортных ящиках. Расстановка и крепление ящиков в транспортных средствах должны обеспечивать их устойчивое положение, исключать возможность смещения ящиков и соударения.

### Хранение

Модуль DMX следует хранить в упакованном виде (допускается хранение в транспортной таре) в отапливаемых помещениях группы 1 (Л) по ГОСТ 15150-69 при отсутствии в воздухе кислотных, щелочных и других агрессивных примесей.

# Утилизация

Утилизация модуля DMX производится в соответствии с установленным на предприятии порядком, составленным в соответствии с Законом РФ № 89-ФЗ «Об отходах производства и потребления», а также другими российскими и региональными нормами, актами, правилами, распоряжениями, принятыми во исполнение указанного закона.

# Декларация о соответствии требованиям технического регламента

Технические регламенты ТР ТС 020/2011 Электромагнитная совместимость технических средств

Регистрационный номер декларации о соответствии ЕАЭС N RU Д-RU.PA05.B.14417/22 Дата регистрации декларации 26.07.2022 Дата окончания действия декларации о соответствии 25.07.2027